## How to Register your Car

# THE COLLEGE OF NEW JERSEY THE OFFICE OF STUDENT ACCOUNTS

Parking Decal registration is open to all residential students after their first year.

## Step One: Navigate to the TCNJ Today homepage and click the Offices tab

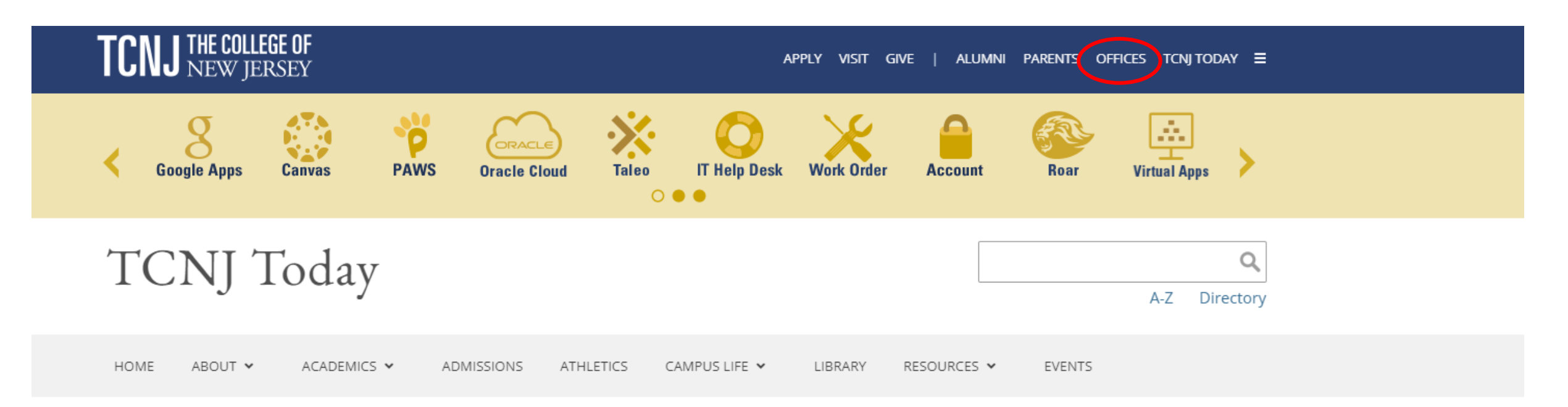

TCNJ stands with the people of Ukraine. View related events.

## Step Two: Scroll down to "P" and click on Parking Services

## P

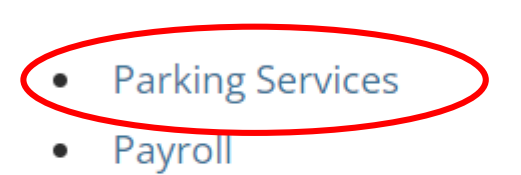

- Planning and Project Delivery
- President
- Privacy

Step Three: On the right side of of the screen, click on the CARS Login to open the registration website

#### CAMPUS AUTOMOBILE REGISTRATION SYSTEM

CARS LOGIN

Faculty/Staff may pay for their citation in person in Green Hall, Room 119. You may pay with cash or check.

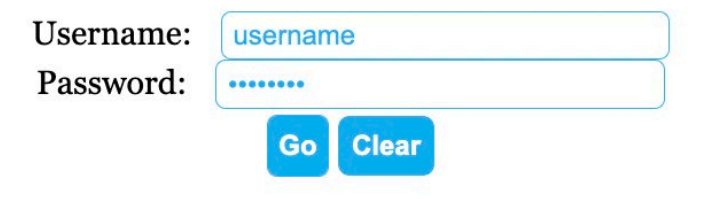

Step Four: Login with your TCNJ user and password.

## Step Five: Click on Request Parking Decal

| TCNJ THE COLLEGE OF<br>NEW JERSEY                |   |
|--------------------------------------------------|---|
| CAMPUS AUTOMOBILE REGISTRATION SYSTEM<br>Welcome | • |
| Request Parking Decal                            |   |
| Outstanding Citations                            |   |
| Citation History                                 |   |
|                                                  |   |

Step Six: To start the parking decal application, click Continue.

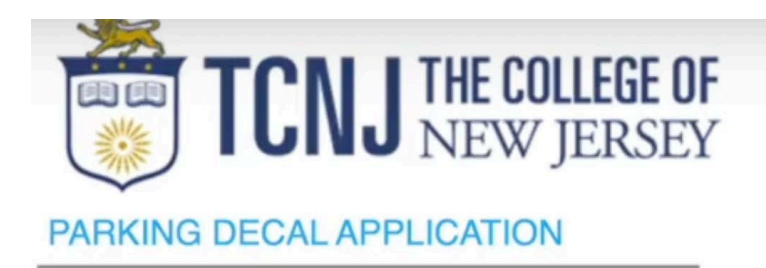

You have the following existing decals:

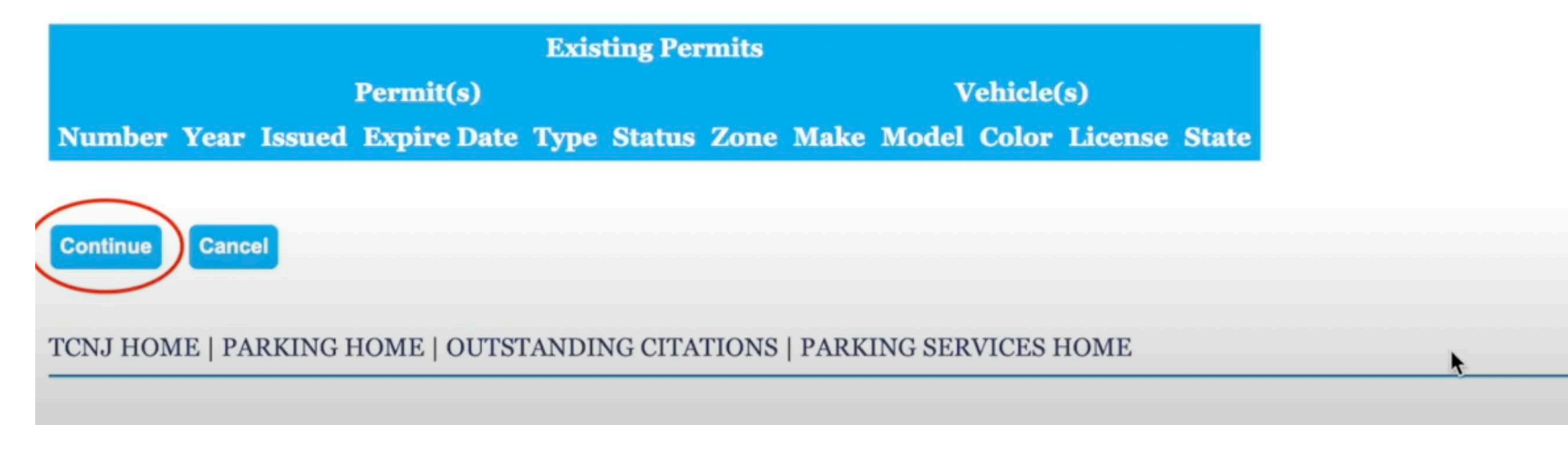

Step Seven: Select the type of permit you need to request, whether Resident or Commuter. Then click Continue.

| TCNJ THE COLLEGE OF<br>NEW JERSEY                                                                                                    |                                                  |
|----------------------------------------------------------------------------------------------------|--------------------------------------------------|
| PARKING DECAL APPLICATION                                                                                                    | •                                                |
| Permit Histor                                                                                                    | y                                                |
| Permit(s)<br>Number Year Issued Expire Date Type Status Zo                                                                                                    | Vehicle(s)<br>one Make Model Color License State |
| Please select the type of permit(s) to request:<br>-None Selected-                                                                                                    | ~                                                |
| Please select the decals type for the vehicle that you are registered to the vehicle that you are registered to the vehicle to the vehicle that you are registered to the vehicle that you are registered to the vehicle that you are registered to the vehicle to the vehicle that you are registered to the vehicle to the vehicle to th | ering.                                           |
|                                                                                                    |                                                  |

Step Eight: Input the appropriate information for the car you intend to register. Then click, Add Vehicle.

## Add a Vehicle

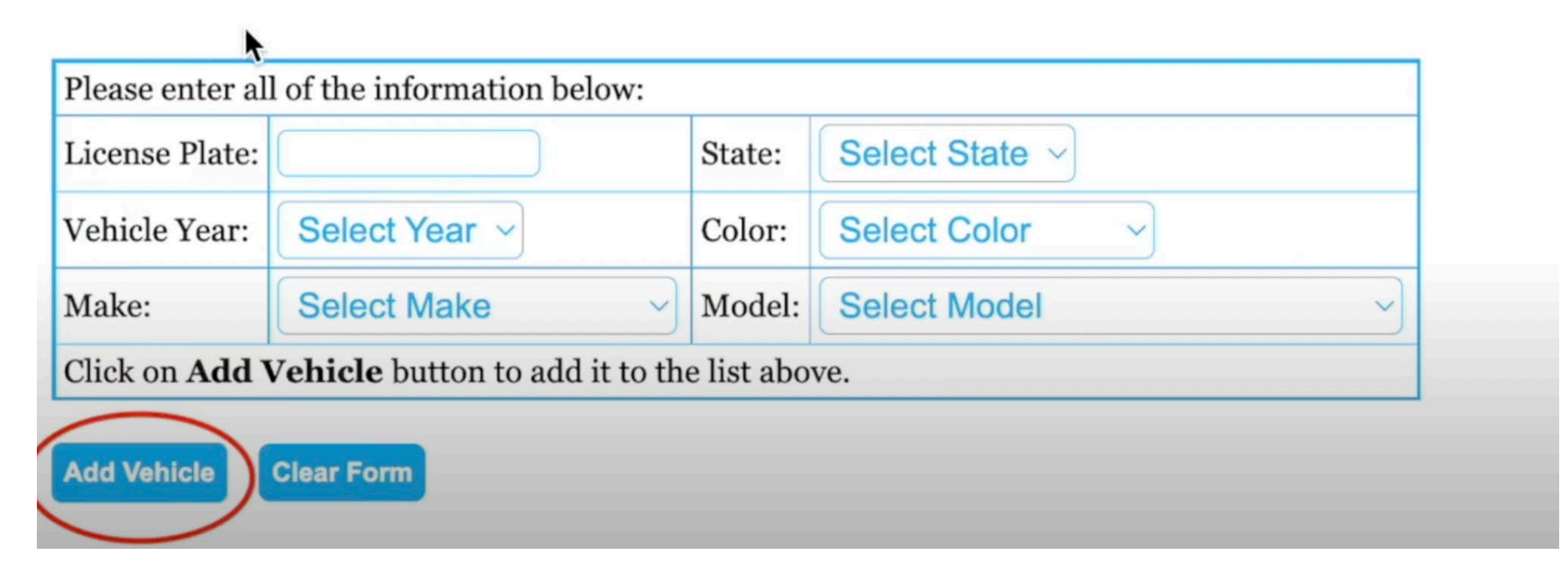

Step Nine: After adding, select the correct vehicle and then click "Request Decal"

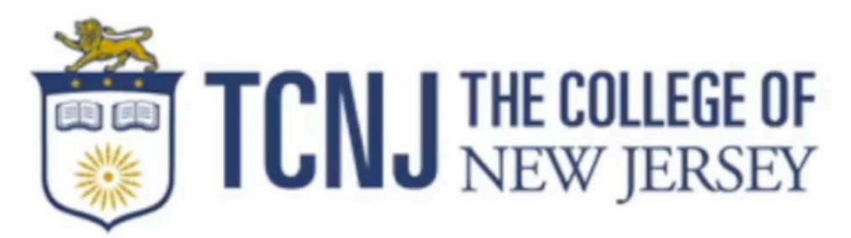

#### SELECT A VEHICLE

Please select a vehicle or use the Add a Vehicle section below to add a new vehicle.

| ACURA 1 BEIGE 2020 TEST123 NJ     To reserve your parking decal and have the decal fee added to your Stude | Select   | Make       | Model      | Color     | Year   | License Number        | State   |
|----------------------------------------------------------------------------------------------------|----------|------------|------------|-----------|--------|-----------------------|---------|
| To reserve your parking decal and have the decal fee added to your Stud                                    | ۲        | ACURA      | 1          | BEIGE     | 2020   | TEST123               | NJ      |
| To reserve your parking decal and have the decal fee added to your Stud                                    |          |            |            |           |        |                       |         |
|                                                                                                    | To reser | ve your pa | rking dec  | al and ha | ve the | decal fee added to yo | ur Stud |
|                                                                                                    |          |            | Clear Form |           |        | •                     |         |

Step Ten: Input your mailing information and then click "Use this Address"

|                | CNJ THE COL                                                           | LLEGE OF      |            |  |   |
|----------------|-----------------------------------------------------------------------|---------------|------------|--|---|
|                | CHE NEW J                                                             | JERGET        |            |  |   |
| ELECT OR       | ENTER YOUR MAIL                                                       | LING ADDRESS  |            |  |   |
|                |                                                                       |               |            |  |   |
|                |                                                                       |               |            |  |   |
|                |                                                                       |               |            |  |   |
|                |                                                                       |               |            |  |   |
| Use This Addre | ess                                                                   |               |            |  |   |
| Use This Addre | ess                                                                   |               |            |  |   |
| Use This Addre | ess                                                                   |               |            |  |   |
| Use This Addre | Addmoss to                                                            | 122 tani sood |            |  |   |
| Use This Addre | Address 1:                                                            | 123 tcnj road |            |  |   |
| Use This Addre | Address 1:<br>Address 2:                                              | 123 tcnj road |            |  |   |
| Use This Addre | Address 1:<br>Address 2:<br>Address 3:                                | 123 tcnj road |            |  |   |
| Use This Addre | Address 1:<br>Address 2:<br>Address 3:<br>Address 4:                  | 123 tcnj road |            |  |   |
| Use This Addre | Address 1:<br>Address 2:<br>Address 3:<br>Address 4:<br>City, ST Zip: | 123 tcnj road | , NJ 08618 |  | ħ |

The last page will confirm your registration. Make sure to print out this page as this will act as your temporary permit for 2 weeks until you pick up your decal at the Office of Student Accounts in Green Hall 119.

| TCNJ THE COLLEGE OF<br>NEW JERSEY                                                                                                    |                                                                                                    |
|----------------------------------------------------------------------------------------------------|----------------------------------------------------------------------------------------------------|
| PERMIT CONFIRMATION                                                                                                    |                                                                                                    |
| Initial Spring decal pickup will be in The Office of Student Accounts, Green Hall 119. Decals ord                                                                                                    | ered after February 8th will be available for pick up in the office starting February 14th from 9am - 11a |
| Permit Information:<br>Temporary Decal Number: TEMP30103<br>Permit Application Date: 04/04/2022<br>TEMP Valid Until: 04/18/2022<br>Permit Type: SPRING ONLY UNDERGRADUATE COMMUTED<br>Permit Year: 2022 | R STUDENT                                                                                                 |
| Vehicle Information:<br>Year: 2020                                                                                                    |                                                                                                    |
| Make: ACURA                                                                                                    |                                                                                                    |
| Model: 1<br>Color: BEIGE                                                                                                    |                                                                                                    |
| License Plate: TEST123                                                                                                    |                                                                                                    |
| State: NJ                                                                                                    | +                                                                                                    |
| You need to print out this temporary parking placard and display on the driver's side dashboard<br>Print This Page Parking Home                                                                         | l until you pick up your decal. Please bring your student ID and motor vehicle registration to pick up yo |
| TCNJ HOME   PARKING HOME   OUTSTANDING CITATIONS   PARKING SERVICES HOM                                                                                                    | E                                                                                                    |

Please allow four days from your order date for the office to process your decal. Bring your vehicle registration and TCNJ ID when you pick up the decal.

### WHERE COMMUTERS CAN PARK

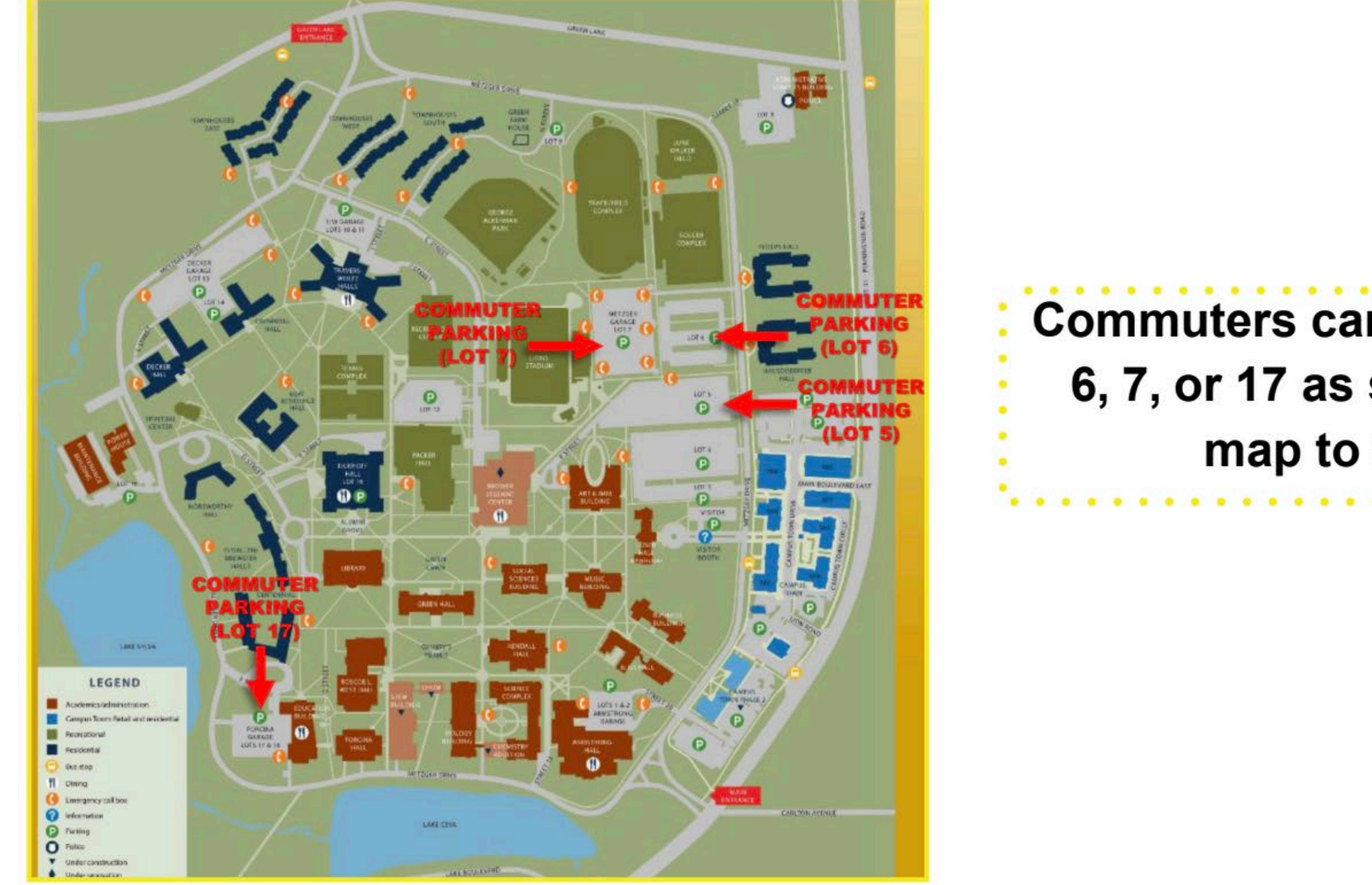

Commuters can park in lots 5, 6, 7, or 17 as shown on the map to the left.